# ■メール設定(Outlook 2021)

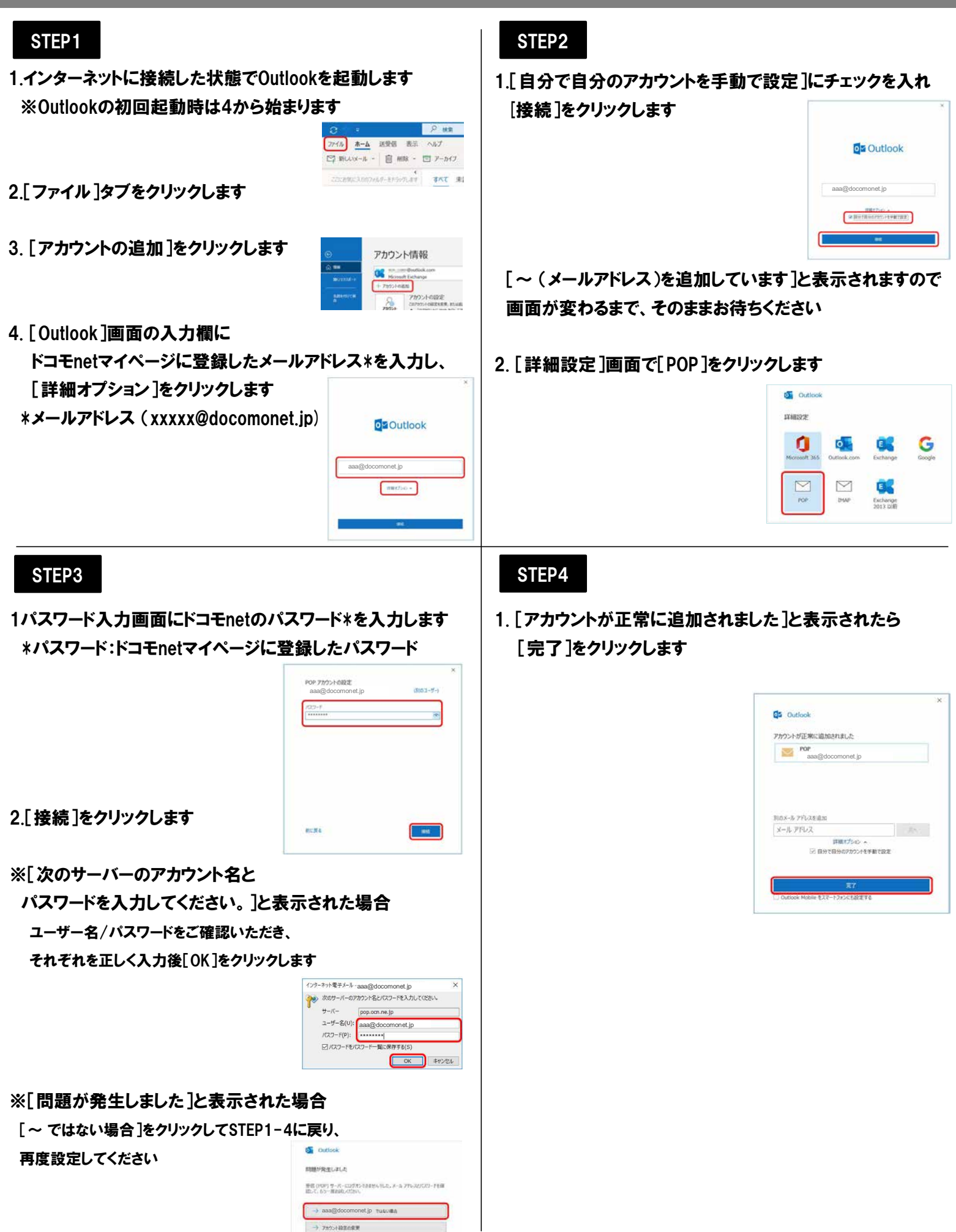

## ■メール設定(Outlook 2021)

## STEP5

STEP7

1[POP アカウントの設定]画面で

以下の通り全般設定・メールの設定を行います

POP アカウントの設定 aaa@docomonet.jp

全般設定 自分の名前 アカウント名

> 返信先アドレス 組織

メールの設定をリセット

✓ サーバーにメッセージのコピーを残す
□ サーバーから削除する 14

メールの設定

1. [受信トレイ]画面が表示されたら [ファイル]タブをクリックします

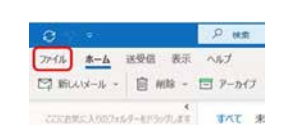

- 2[アカウント情報]画面で
  - [アカウント設定]-[アカウント設定(A)]を選択します

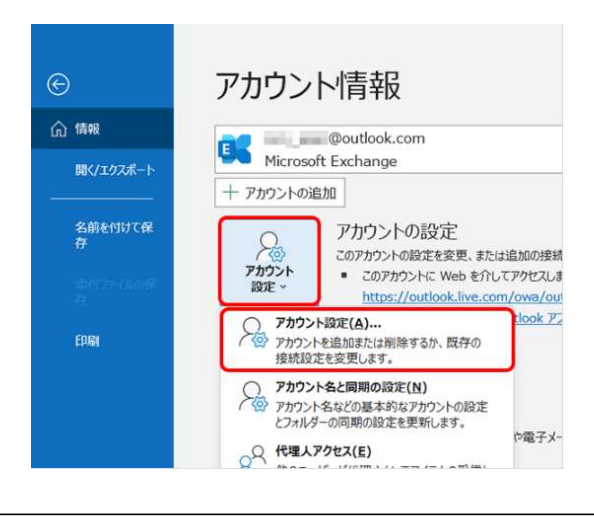

### STEP6

1.[アカウント設定]画面で

作成したアカウントを選択し、[変更]をクリックします。

| カウント設定                      |                                                                     |                         |
|-----------------------------|---------------------------------------------------------------------|-------------------------|
| モデメール アカウント                 |                                                                     |                         |
| アカウントを追加ま                   | にな相触できます。また、アカウントも道明し、てその設定を変更できます。                                 |                         |
| k-1, 7-97711,               | RSS フィード SharePoint リスト インターネット予定表 公開予定表 アドレス穂                      |                         |
| ◎新規(N) 完修                   | 褒(A)【学 変更(A)●                                                       |                         |
| 名前                          | 1801                                                                |                         |
| 2                           | iok nom. Micesselt Euchaege (18/83/68/848                           | CONTRACTOR OF THE OWNER |
| <u></u>                     | POP/SMTP                                                            |                         |
|                             | Lp POP/SHTP                                                         |                         |
| 選邦したアカウントでは、                | Ф <u></u> КОЛОНТР<br>Малосе-уюломясадацая:                          |                         |
| 選択したアカウントでは、<br>フォルゲーの変更(F) | 日日 - POYONT2<br>和山いのセージを花の単元に登出します:<br>  eru.userg0*****oonのよりが気化しく |                         |
| 選択したアカウントでは.<br>フォルオーの変更(F) | ####################################                                |                         |

### STEP8

×

例: "職場" または "Microsoft アカウント"

日後

「削除済みアイテム」から削除されたら、サーバーから削除

#### 1. [アカウントが正常に更新されました]と表示されます

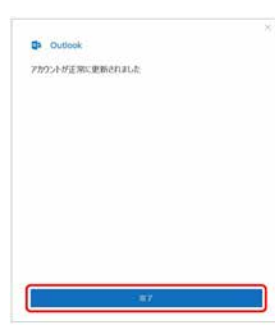

#### 2.[完了]をクリックします

3.アカウント設定]画面で[閉じる]をクリックします

| 電子メール アカ                                                                                                    | ウント                                                                                   |                                                                                  |
|----------------------------------------------------------------------------------------------------|---------------------------------------------------------------------------------------|----------------------------------------------------------------------------------|
| アカウントを出                                                                                                    | 皇加または朝除できます。また、アカウントを選                                                                | 沢してその設定を変更できます。                                                                  |
| メール データフィ                                                                                                    | イル RSS フィード SharePoint リスト イ                                                          | (ンターネット予定表 公開予定表 アドレス感                                                           |
| G 新規(N) 1                                                                                                    | 史 修復(R) 学 変更(A) 〇 既定に                                                                 | 程定(D) × 能称(M) ◆ ◆                                                                |
| 名前                                                                                                    |                                                                                       | 種類                                                                               |
|                                                                                                    | outlook com                                                                           | Microsoft Exchange (送信で使用する際字のアカウント)                                             |
| aaa@docomone                                                                                                    | stjp                                                                                  | POP/SMTP                                                                         |
| aaa@docomone                                                                                                    | stjp                                                                                  | POP/SMTP                                                                         |
| S (docomone                                                                                                    | et.jp                                                                                 | POP/SMTP                                                                         |
| aaa@doccmone                                                                                                    | tip                                                                                   | POP/SMTP                                                                         |
| C (P4                                                                                                    | tip                                                                                   | POP/SMTP                                                                         |
| asa gidocomono                                                                                                    | tip                                                                                   | POP/SHTP                                                                         |
| S. Second                                                                                                    | HP CONCERNMENT                                                                        | POP/SHTP                                                                         |
| Sa goocmon                                                                                                    |                                                                                       | POP/SHTP                                                                         |
| C DALE Physics Control Control Contr | Cita、新ルバックセージを次の場所に配信しま                                                               | POI/(SHTP<br>7:                                                                  |
| <ul> <li></li></ul>                                                                                                    | 5000000000000000000000000000000000000                                                 | Ронузитр<br>Ронузитр<br>Т:<br>Каличт                                             |
| ●<br>まま 2 document<br>選択したアカワント<br>フォルダーの変更                                                                                                    | 500000000<br>では、新んパックセージを次の場所に配信しま<br>((F) aas@doconontjp 1<br>データアイト(、CVL)seyStoco   | POH/SHTP<br>POH/SHTP<br>₹:<br>•Seq N-1<br>VVOV(fok (2%/{})¥ sas@jdccmonet.jp.pst |
| <ul> <li></li></ul>                                                                                                    | 500000000<br>では、新人バリッセージを次の場所に記憶しま<br>(F) aaagdocomont.jp 1<br>データフィイル、C:¥UsersWocom  | POH/SHTP<br>POH/SHTP                                                             |
| ● ②<br>■ B B C C C C C C C C C C C C C C C C C                                                                                                    | 500000000<br>では、新んパウセージを次の場所に転信しま<br>((F) aaa@docomonel.jp パ<br>データファイル、C:¥UsersWooom | POH/SHTP<br>POH/SHTP<br>デ:<br>v受信レイ<br>メVOutlook 2%/()¥ ass@docomonel.jp.pst     |

 ■全般設定
 ・自分の名前:メールの送信時に相手に通知したい名前
 ■メールの設定
 ・サーバーにメッセージのコピーを残す
 :Webメールや他の端末でも同じメールを 受信する場合はチェックします
 ・サーバーから削除する~日後
 :Webメールや他の端末でも同じメールを受信する場合は チェックをはずします

[受信トレイ]に戻りましたら、設定完了です